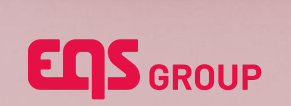

# **SSO USER MANUAL**

Setup Single Sign-On with Compliance Platform

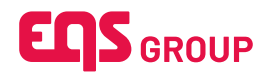

## **Table of contents**

| 1. Introd | uction. |                                                           | 2  |
|-----------|---------|-----------------------------------------------------------|----|
| 2. Proto  | cols    |                                                           |    |
| 2.1       | SAML    |                                                           |    |
| 2         | .1.1    | Microsoft Entra                                           |    |
|           | 2.1.1.1 | Step-by-Step Process                                      |    |
| 2.2       | Open    | ID Connect                                                | 13 |
| 2         | .2.1    | Microsoft Entra                                           | 13 |
|           | 2.2.1.  | 1 Step-by-Step Process                                    | 13 |
| 2.3       | Frequ   | ently Asked Questions                                     |    |
| 2         | .3.1    | Is it possible to have IDP-Initiated Login?               |    |
| 2         | .3.2    | Is it possible to have Just-In-Time provisioning via SSO? |    |
| 2         | .3.3    | Can a client in Demo Status test/configure SSO?           |    |
| 2         | .3.4    | Can user e-mails have multiple different domains?         |    |
| 2         | .3.5    | What is cryptokey?                                        | 24 |
| 2.4       | Troub   | leshooting                                                | 25 |
| 2         | .4.1    | Authentication method error (SAML)                        | 25 |

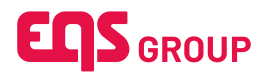

# 1. Introduction

Single Sign-On (SSO) is a feature of the EQS Compliance Platform to identify and authenticate user accounts between your central user management provider and the EQS Compliance Platform to automize the identity lifecycle management. With Single Sign-On you avoid the password management trouble for your users.

In order to configure SSO for Compliance COCKPIT, you will need a user there. Usually, a user should already have been created for you. Please check your mails for an email with the subject "Welcome to EQS Compliance COCKPIT!" and activate your account by choosing a password.

If you didn't receive this email, please contact your product responsible and request creation of a user for you.

In case, there is any issue with your SSO, EQS can deactivate it for you. Then, you will be able to log in with your password again to check the configuration and fix any issues

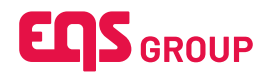

# 2. Protocols

# EQS Compliance Platform integrates any identity provider that supports the SAML or OpenID Connect protocols.

The SSO implementation doesn't include any permission management or user provisioning. All users will need to be created in Compliance COCKPIT separately and their permissions within the COCKPIT will be managed there as well.

## 2.1 SAML

SAML is an acronym used to describe the Security Assertion Markup Language (SAML). Its primary role in online security is that it enables you to access multiple web applications using one set of login credentials. It works by passing authentication information in a particular format between two parties, usually an identity provider (IdP) and a web application.

### 2.1.1 Microsoft Entra

In this section we are going to setup SSO with **Microsoft Entra**, Microsoft's application to automate identity lifecycle management.

This is done via the following steps:

- 1. Create an enterprise application in your Azure portal at <a href="https://portal.azure.com">https://portal.azure.com</a>.
- 2. Create and configure a new SAML connector within EQS Compliance Cockpit.
- 3. Configure the Azure enterprise application with EQS Compliance Cockpit Service Provider.
- 4. Activate and start using Single Sign-On.

#### 2.1.1.1 Step-by-Step Process

- 1. Log into EQS Compliance Cockpit with your user credentials.
- 2. Click the gear icon on the top-right to open the settings sidebar.
- Select "Global" and expand the SSO Configuration section, then click the "Add SSO configuration" button to open the connector creation dialog.

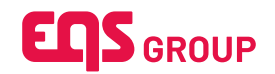

| Global Settings                               |                       | © Settings × |
|-----------------------------------------------|-----------------------|--------------|
| SSO Configuration                             | ^                     | ← Global     |
| Configure SSO                                 | ^                     | vgu Riska    |
| You haven't set up any SSO Configuration yet. | Add SSO configuration |              |
|                                               |                       |              |
|                                               |                       |              |
|                                               |                       |              |
|                                               |                       |              |
|                                               |                       |              |
|                                               |                       |              |
|                                               |                       |              |
|                                               |                       |              |
|                                               |                       |              |

4. Enter a name for your SAML connector and the Metadata URL from your Enterprise Application, if available, then click the "Create" button.

| Global Settings                               |                                                                                                  | © Settings | × |
|-----------------------------------------------|--------------------------------------------------------------------------------------------------|------------|---|
| SSO Configuration                             | ×                                                                                                | + Global   |   |
| Configure SSO                                 | ·                                                                                                | (D) Holes  |   |
| You haven't set up any SSO Configuration yet. | Add SSO configuration                                                                            |            |   |
|                                               |                                                                                                  |            |   |
| A                                             | Add new SSO configuration ×                                                                      |            |   |
| wh                                            | at SSC configuration type do you want to add? SAML O OpenID Connect                              |            |   |
| • 5:                                          | SO name (required)                                                                               |            |   |
|                                               | Azure Portal Enterprise Application                                                              |            |   |
| Me                                            | tadata URL/Configuration URL (if filled, subsequent fields are filled automatically)             |            |   |
|                                               | https://login.microsoftonline.com/643fbbdc-a0a5-4bec-845b-c5bb984bc579/federationmetadata/2007-0 |            |   |
| C                                             | × Cancel ✓ Create                                                                                |            |   |
|                                               |                                                                                                  |            |   |
|                                               |                                                                                                  |            |   |
|                                               |                                                                                                  |            |   |
|                                               |                                                                                                  |            |   |
|                                               |                                                                                                  |            |   |
|                                               |                                                                                                  |            |   |

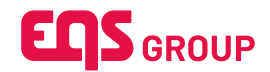

A new connector configuration panel is shown in the "SSO Configuration" section. If you entered a valid Metadata URL in the creation process, the red marked fields SSO URL, Entity ID, SAML Signing Certificate, should be automatically filled, if not please fill them with the information from your Enterprise Application. Do not worry about the Attribute mapping for now (Steps 12 and 13).

| + Add SSO configuration                                                                                                    |                                                                                                    | © Settings               |
|----------------------------------------------------------------------------------------------------|----------------------------------------------------------------------------------------------------|--------------------------|
| CT-QA-SSO-Azure-SAML SAML                                                                                                    | ^                                                                                                    | SSO Configuration        |
| If you need help configuring SSO, please read our manual                                                                                                    | ×                                                                                                    | 원 DataSync Configuration |
| C Activate SSO for login                                                                                                    | Delete SSO configuration 🗸 Save                                                                                                    |                          |
| SSO configuration name (required)                                                                                                    | SSO URL (required)                                                                                                    |                          |
| CT-QA-SSO-Azure-SAML                                                                                                    | https://login.microsoftonline.com/643fbbdc-a0a5-4bec-845b-c5bb984bc579/saml2                                                                                                    |                          |
| *Entity ID (required)                                                                                                    | Metadata URL                                                                                                    |                          |
| https://sts.windows.net/643fbbdc-a0a5-4bec-845b-c5bb984bc579/                                                                                                    | https://login.microsoftonline.com/643fbbdc-a0a5-4bec-845b-c5bb984bc579/federationr                                                                                                    |                          |
| Attribute mapping Select attribute isotifue © Email address  C Employee ID *Attribute name (required)                                                                                                    |                                                                                                    |                          |
| http://schemas.xmlsoap.org/ws/2005/05/identity/claims/emailaddress                                                                                                    |                                                                                                    |                          |
| *EAAL: sugning certificate in saw format (vegulied)<br>MIICBOCCAdigAwiBAgild/H7//NRjMaFPKYZ/LULp7/ANBgikghkiG9w0BAGsFADA0MTIwMAYC<br>0ydxz3ATTMATEXem/J2aFwg2/AaMTMANTExm/(yaMDQxM/awBgNVBAMTKU1pY3.vc29r<br>0CAQBAMIIBCgKCAQEAwyKTgIWSWC4aBicsXz2W7X8/gICC0MTIKignOH9iAdVP15/ftCbyT/<br>WTFShilus-AcCMuteAux07/MIIS/MC4AL1MTUAL-201/CI3NUEFABLIANUBErz/ELIAIN0-Ced-Co-<br>WTFShilus-AcCMuteAux07/MIIS/CI3NUEFABLIANUBErz/ELIAIN0-Ced-Co- | WQQDEylNaWNyb3NvZnQgQXp1cmUgRmVkZXJhdGVkIFNTTyBDZXJ0aWZpY2F0Z1AeFw<br>mdCBBenvy2S8G2WRIcmF02WQgU1NPIENicn8p2mifYXRMIBIJANBgkqhxiG9w0BAQEFAA<br>NY+Mw05WVjgR70BL07pL3kkbHC0V927tgXnSXqJ+7ABH1DmBleQJ8BAZykJB2A<br>C CoccCloceWBCM2BEV/DEWLXAcc0.002002/WBCM2CF2B313kbb41DfcC0. |                          |
| Metadata URL for client IdP                                                                                                    |                                                                                                    |                          |
| https://api-compliance.eqs.qa/data-center/api/sso/saml/metadata/b207ba7a-16be-4c0d-9                                                                                                    | a98-da8c041bfa1b 🕹 🗅                                                                                                    |                          |
| Advanced Settings By disabling this, user will be able to login, independent of the way the user authenticates via SSO (e.g. Pa                                                                                                    | ssword, MFA, etc)                                                                                                    |                          |

 It also displays the Service Provider Metadata URL, which contains the Entity ID and the Assertion Consumer Service URL. This data is going to be configured in your Azure enterprise application.

| + Add SSO configuration                                                                                                    |                                                                                                    | © Settings               |
|----------------------------------------------------------------------------------------------------|----------------------------------------------------------------------------------------------------|--------------------------|
| CT-QA-SSO-Azure-SAML SAML                                                                                                    | ^                                                                                                    | SSO Configuration        |
| If you need help configuring SSO, please read our manual                                                                                                    | ×                                                                                                    | 원 DataSync Configuration |
| C Activate SSO for login                                                                                                    | Delete SSO configuration Save                                                                                                    |                          |
| SSO configuration name (required)                                                                                                    | SSO URL (required)                                                                                                    |                          |
| CT-QA-SSO-Azure-SAML                                                                                                    | https://login.microsoftonline.com/643fbbdc-a0a5-4bec-845b-c5bb984bc579/sami2                                                                                                    |                          |
| Entity ID (required)                                                                                                    | Metadata URL                                                                                                    |                          |
| https://sts.windows.net/643fbbdc-a0a5-4bec-845b-c5bb984bc579/                                                                                                    | https://login.microsoftonline.com/643fbbdc-a0a5-4bec-845b-c5bb984bc579/federationr                                                                                                    |                          |
| Attribute mapping                                                                                                    |                                                                                                    |                          |
| Select attribute identifier                                                                                                    |                                                                                                    |                          |
| Email address                                                                                                    |                                                                                                    |                          |
| *Attribute name (required)                                                                                                    |                                                                                                    |                          |
| http://schemas.xmlsoap.org/ws/2005/05/identity/claims/emailaddress                                                                                                    |                                                                                                    |                          |
| * SAML signing certificate in rear formal (regarded)<br>MIICBOCCAdigAwiiBAgiGH7/NRijGMBFRY7/LIULp7/ANBgkchikIG9wOBAQsFADAOMTIwMA<br>Oydr2AMTMANT ErwMJ2FrW0yNA3MTMxhTtevMIVaMDQxMJAw6gNVBAMTKU1pr33vc2<br>OCAQBANIBICgKCAQEAwyK1GjWSMVC4biSwS2EW7K8jfgLCCMTKilgnOH9;dc9715rfCt<br>WTCShihu-accMuEAba9f2havaAla XITDLC2 - 3007210167486400571511400-000571 | YDVQQDEylNaWNyb3NvZnQgQXp1cmUgRmVkZXJhdGVkIFNTTyBDZXJ0aWZpY2F0ZTAeFw<br>9mdcBBen/yZ58GZWRicmF0ZWQgU1NPIENicnRpZmJYX8IMIIBJANBykqhx6Gsw0BAQEFAA<br>yfoNY+Mw015WVjgFT0BL07JD_38koHE0V9Z7trgXnSXq01+728H1DmBleQJBaNZykJB2M |                          |
| Metadata URL for client IdP                                                                                                    |                                                                                                    |                          |
| https://api-compliance.eqs.qa/data-center/api/sso/saml/metadata/b207ba7a-16be-4c0d                                                                                                    | -9a98-da8c041bfa1b 🕹 🗅                                                                                                    |                          |
| Advanced Settings                                                                                                    |                                                                                                    |                          |
| By disabling this, user will be able to login, independent of the way the user authenticates via SSO (e.g.                                                                                                    | Password, MFA, etc)                                                                                                    |                          |
| RequestedAuthnContext                                                                                                    |                                                                                                    |                          |

7. You can copy the URL and open it on a browser or just download it as an XML file, in order to find the **Entity ID** and **Assertion Consumer Service URL** information.

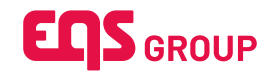

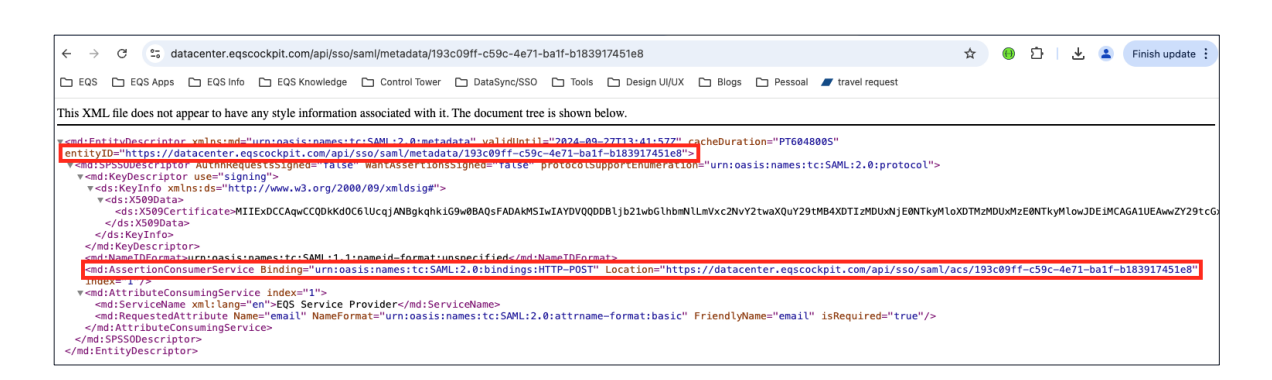

8. Open https://portal.azure.com and find your enterprise application, your IT department may want to create a new one. The enterprise application has user groups assigned to it and manages the user provisioning. Once you have your enterprise application open, you can configure it by clicking on "Single sign-on".

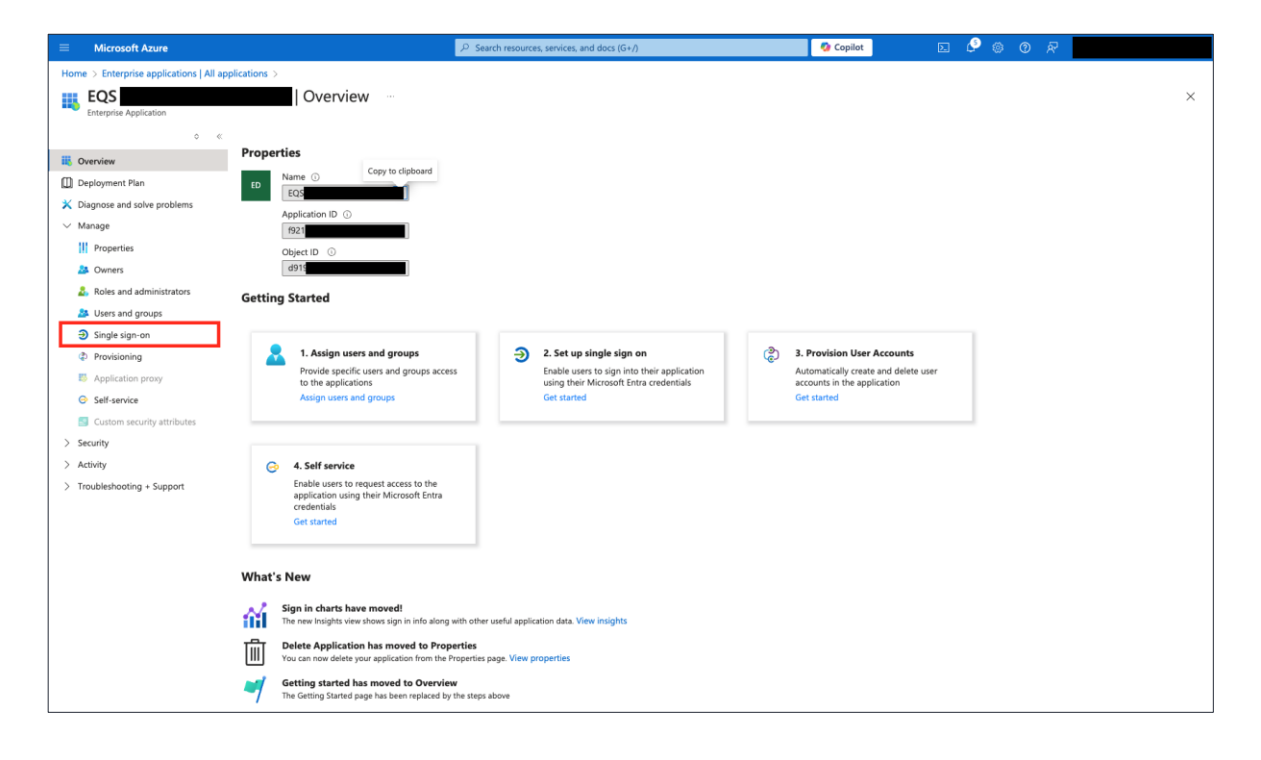

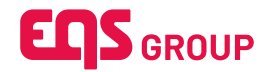

9. On the onboarding page, select "SAML" to start configuring the Single sign-on.

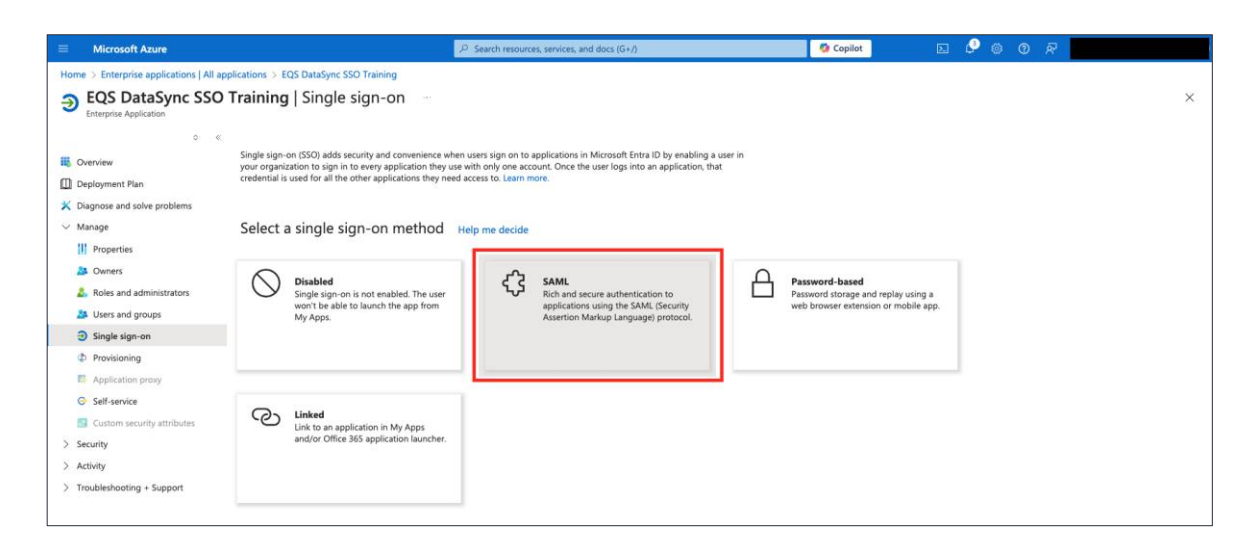

10. Now enter the Entity ID and Assertion Consumer Service URL (*refer Step 7 to know where to get this*) by clicking on Edit in the Step 1 or by uploading the downloaded XML file.

|                                                                                                    | P Search resources, services, and docs (G+/)                                                                                                    | 💁 Copilot 🛛 🖉 🚳 🧿 🖓 👘                                                                                                    |
|----------------------------------------------------------------------------------------------------|----------------------------------------------------------------------------------------------------|----------------------------------------------------------------------------------------------------|
| Home > Enterprise applications   All a                                                                                                    | applications > EQS DataSync SSO Training<br>aining   SAML-based Sign-on                                                                                                    | Basic SAML Configuration ×                                                                                                    |
| Enterprise Application  Control of the second second secon | Tupload metadata file                                                                                                    | Save R Confeedback?  Identifier (Entity ID) *  The unique ID that identifies your application to Microsoft Entra ID. This value must be unique across all applications in your Microsoft Entra tenant. The default identifier will be the audience of the SAML response for IDP-initiated SSD.  Default  https://datacenter.equcochpit.com/api/sso/saml/metadata/193c09fl-c59fl-c4e71-ba1f-b18391745  ©  ©   |
| <ul> <li>Owners</li> <li>Roles and administrators</li> <li>Users and groups</li> <li>Single sign-on</li> <li>Provisioning</li> <li>Application proxy</li> </ul>                                                                                                    | Basic SAML Configuration     Basic SAML Configuration     Identifier (Entity ID)     Intro://test.com     Sign on UR,     Obtional     Detoinal     Legion UR (Optional)     Optional                                                                                                    | Reply URL (Assertion Consumer Service URL) •          The reply URL is where the application expects to receive the authentication token. This is also referred to as the "Assertion Consumer Service" (ACS) in SAML.         Index       Index         Entrps://discenter.equicodepit.com/api/sso/saml/acs/193c09ft-c59c-4e71-ba1f-b18       I       I       III       IIIIIIIIIIIIIIIIIIIIIIIIIIIIIIIIIIII |
| Self-service Custom security attributes Security Activity Troubleshooting + Support                                                                                                    | Attributes & Claims givername user.givername surrarre user.surarre emailabdress user.mail name Unique User Identifier user.userprincipalname                                                                                                    | Roarrepy URL Sign on URL (Optional) Sign on URL is used if you would like to perform service provider-initiated single sign-on. This value is the sign-in page URL for your application. This field is unnecessary if you want to perform identity provider-initiated single sign-on. Enter a sign on URL                                                                                                    |
|                                                                                                    | SAML Certificates     Token signing certificate     Status Active     Thumsprint 45DD40A8026310C87DEDB8F080A8C533     Expiration 9/182027, 94433 AM     Notification fimal cladio matrinkgi equic com     App Federation Metadata Url     Extript/Trainmicrosoftonline.com/643fbbr     Certificate (Baw) Download     Certificate (Baw) Download | Relay State (Optional)                                                                                                    |

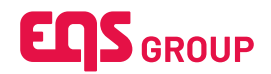

|                                                | 🔎 Search resources, services, and docs (G+/) 🚺 🗘 Copilot 🗵 🖉 🍥 🕐                                                   | R |
|------------------------------------------------|----------------------------------------------------------------------------------------------------|---|
| Home > Enterprise applications   All a         | I applications > EQS DataSync SSO Training                                                                         |   |
| EQS DataSync SSO Tra<br>Enterprise Application | raining   SAML-based Sign-on                                                                                       | × |
| 0 «                                            | < 🔨 Upload metadata file 🦻 Change single sign-on mode / 🗮 Test this application 🛛 🖗 Got feedback?                  |   |
| III Overview                                   | Upload metadata file.                                                                                              |   |
| Deployment Plan                                | Values for the fields below are provided by EQS DataSync SSO Training. You may either enter those values manually, |   |
| 🔀 Diagnose and solve problems                  | or upload a pre-configured SAML metadata file if provided by EQS DataSync SSO Training.                            |   |
| √ Manage                                       | "193c09ff-c59c-4e71-ba1f-b183917451e8.xml"                                                                         |   |
| Properties                                     | Add Cancel                                                                                                    |   |
| 🚑 Owners                                       |                                                                                                    |   |
| Roles and administrators                       | Basic SAML Comiguration                                                                                            |   |
| Users and groups                               | Identifier (Entity ID) https://test.com<br>Rep/ URI, (Assertion Consumer Service URI) https://test.com             |   |
| Single sign-on                                 | Sign on URL Optional                                                                                               |   |
| Provisioning                                   | Logout Uri (Optional) Optional<br>Logout Uri (Optional)                                                            |   |
| Application proxy                              |                                                                                                    |   |
| Self-service                                   | Attributes & Claims                                                                                                |   |
| Custom security attributes                     | givername usergivername                                                                                            |   |
| > Security                                     | suname usersuname                                                                                                  |   |
| > Activity                                     | etmanuoros userinan<br>name useuseprincipalname                                                                    |   |
| > Troubleshooting + Support                    | Unique User Identifier user user principalname                                                                     |   |
|                                                |                                                                                                    |   |

11. Inside the "Users and Groups" section of your enterprise application, assign all users and/or groups which should have access to the EQS Compliance Platform. Be sure the current logged in user in Compliance Cockpit is added here, so you can test the SSO when activating it in Compliance Cockpit.

| Microsoft Azure                           |                                                                             | ව Search resources, services, and docs (G+/)                                           | 🧿 Copilot     | E 🖉 ( | )<br>0 R      |   |
|-------------------------------------------|-----------------------------------------------------------------------------|----------------------------------------------------------------------------------------|---------------|-------|---------------|---|
| Home > Enterprise applications   All appl | lications > EQS DataSync SSO Training                                       |                                                                                        |               |       |               |   |
| EQS<br>Enterprise Application             | Users and groups                                                            |                                                                                        |               |       |               | × |
| 0 «                                       | + Add user/group 🖉 Edit assignment 🔋 Remo                                   | we assignment 🔍 Update credential 💍 Refresh 🔞 Manage view 🗠 🕴 🔗                        | Got feedback? |       |               |   |
| Overview                                  |                                                                             |                                                                                        |               |       |               |   |
| Deployment Plan                           | <ol> <li>The application will appear for assigned users within N</li> </ol> | y Apps. Set 'visible to users?' to no in properties to prevent this.                   |               |       |               |   |
| 🗙 Diagnose and solve problems             | Assign users and groups to app-roles for your applicatio                    | n here. To create new app-roles for this application, use the application registration |               |       |               |   |
| ✓ Manage                                  |                                                                             |                                                                                        |               |       |               |   |
| Properties                                | First 200 shown, search all users & groups                                  |                                                                                        |               |       |               |   |
| A Owners                                  | Display name                                                                | Object type                                                                            |               |       | Role assigned |   |
| & Roles and administrators                |                                                                             | llcer                                                                                  |               |       | Licer         |   |
| Users and groups                          |                                                                             | User                                                                                   |               |       | User          |   |
| Single sign-on                            |                                                                             | User                                                                                   |               |       | User          |   |
| Provisioning                              |                                                                             |                                                                                        |               |       |               |   |
| Application proxy                         |                                                                             |                                                                                        |               |       |               |   |
| Self-service                              |                                                                             |                                                                                        |               |       |               |   |
| Custom security attributes                |                                                                             |                                                                                        |               |       |               |   |
| > Security                                |                                                                             |                                                                                        |               |       |               |   |
| > Activity                                |                                                                             |                                                                                        |               |       |               |   |
| > Troubleshooting + Support               |                                                                             |                                                                                        |               |       |               |   |
|                                           |                                                                             |                                                                                        |               |       |               |   |
|                                           |                                                                             |                                                                                        |               |       |               |   |

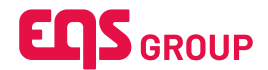

12. Also check the attribute mapping, by clicking on Edit in the Step 2 (*Attributes & Claims*) under *Single sign-on*, to match the Employee email address or Employee ID attribute from your Enterprise Application in the EQS Compliance Cockpit SSO Configuration.

| Home > Enterprise applications   All ap                                                                                                    | plications >                                                                         | SAML-based S                                                                                                    | Sign-on > SAML-based Sign                                                                                           | n-on > Attributes & Claims > |
|----------------------------------------------------------------------------------------------------|--------------------------------------------------------------------------------------|----------------------------------------------------------------------------------------------------|----------------------------------------------------------------------------------------------------|------------------------------|
| Manage claim                                                                                                    |                                                                                      |                                                                                                    |                                                                                                    |                              |
| 5                                                                                                    |                                                                                      |                                                                                                    |                                                                                                    |                              |
| 🖫 Save $	imes$ Discard changes $\mid$ 🕅                                                                                                    | Got feedback?                                                                        |                                                                                                    |                                                                                                    |                              |
| Name *                                                                                                    | emailaddress                                                                         |                                                                                                    |                                                                                                    |                              |
| Namespace                                                                                                    | http://schemas.xml                                                                   | soap.org/ws/2005/05/identity/claims                                                                                                    |                                                                                                    |                              |
| ✓ Choose name format                                                                                                    |                                                                                      |                                                                                                    |                                                                                                    |                              |
| Source *                                                                                                    | Attribute                                                                            | ransformation 🔿 Directory schema                                                                                                    | extension                                                                                                    |                              |
| Course attribute *                                                                                                    |                                                                                      |                                                                                                    |                                                                                                    |                              |
| Source attribute "                                                                                                    | user.maii                                                                            |                                                                                                    |                                                                                                    |                              |
| Claim conditions                                                                                                    |                                                                                      |                                                                                                    |                                                                                                    |                              |
| arsigma Advanced SAML claims options                                                                                                    |                                                                                      |                                                                                                    |                                                                                                    |                              |
|                                                                                                    |                                                                                      |                                                                                                    |                                                                                                    |                              |
|                                                                                                    |                                                                                      |                                                                                                    |                                                                                                    |                              |
|                                                                                                    |                                                                                      |                                                                                                    |                                                                                                    |                              |
| + Add SSO configuration                                                                                                    |                                                                                      |                                                                                                    |                                                                                                    | © Settings ×                 |
| CT-QA-SSO-Azure-SAML SAML                                                                                                    |                                                                                      |                                                                                                    | ^                                                                                                    | SSO Configuration            |
| ① If you need help configuring SSO, please read our man                                                                                                    | ual                                                                                  |                                                                                                    | ×                                                                                                    | 원 DataSync Configuration     |
| Activate SSO for login                                                                                                    |                                                                                      | Delete                                                                                                    | e SSO configuration 🗸 Save                                                                                          |                              |
| * SSO configuration name (required)                                                                                                    |                                                                                      | SSO URL (required)                                                                                                    |                                                                                                    |                              |
| CT-QA-SSO-Azure-SAML                                                                                                    |                                                                                      | https://login.microsoftonline.com/643fbbdc-a0a5-4be                                                                                                    | c-845b-c5bb984bc579/saml2                                                                                           |                              |
| Entity ID (required)                                                                                                    |                                                                                      | Metadata URL                                                                                                    |                                                                                                    |                              |
| https://sts.windows.net/643fbbdc-a0a5-4bec-845b-c5b                                                                                                    | b984bc579/                                                                           | https://login.microsoftonline.com/643fbbdc-a0a5-4be                                                                                                    | c-845b-c5bb984bc579/federationr                                                                                     |                              |
| Attribute mapping                                                                                                    |                                                                                      |                                                                                                    |                                                                                                    |                              |
| Select attribute identifier                                                                                                    |                                                                                      |                                                                                                    |                                                                                                    |                              |
| *Attribute name (required)                                                                                                    |                                                                                      |                                                                                                    |                                                                                                    |                              |
| http://schemas.xmlsoap.org/ws/2005/05/identity/claims/e                                                                                                    | emailaddress                                                                         |                                                                                                    |                                                                                                    |                              |
| SAML signing certificate in raw format (required)     MIIC8DCCAdigAwiBAgiQH7r/INRjdMaFPkY7LJULp7/ANBgk     QyMzA3MTMxhYTEvMjZaFw0yNjA3MTMxhYTEvMjVaMDC     OCAQ8AMIBCgKCAQEAwyKTgIWSfWC4si0sx92bW7K8jfg     VartENinius ArCANIC6AMCGAUNGALAINATLFL23MIXER3 | qhkiG9w0BAQsFADA0MTiwMAY<br>xxMjAwBgNVBAMTKU1pY3Jvc29<br>gLCGMTiKignOH9rJdcYP15nfCby | VVQQDEylNaWNyb3NvZnQgQXp1cmUgRmVkZXJhdGVklFN<br>dCBBenVyZ5BGZWRIcmF0ZWQgU1NPIENicnRpZmIJYXRI<br>oNY+iMw0t5WVjgRT0BLG/TpL3kkoHfcOV9Z7trgXnSXqqJ<br>dC_0npCl/cov210/BDK/EDEWLetwicx_abra_009D02ru/doub/org | NTTyBDZXJ0aWZpY2F0ZTAeFw<br>MIBIJANBgkqhkiG9w0BAQEFAA<br>II+7aBH1DmBleQJ8aNZykjIB2M<br>XEidBuumzZBTD/J/Bull IIZDeCo |                              |
| Metadata URL for client IdP                                                                                                    |                                                                                      |                                                                                                    |                                                                                                    |                              |
| https://api-compliance.eqs.qa/data-center/api/sso/saml/n                                                                                                    | netadata/b207ba7a-16be-4c0d-§                                                        | a98-da8c041bfa1b                                                                                                    | ₹ D                                                                                                    |                              |
| Advanced Settings                                                                                                    |                                                                                      |                                                                                                    |                                                                                                    |                              |
| By disabling this, user will be able to login, independent of the way t                                                                                                    | he user authenticates via SSO (e.g. Pi                                               | ssword, MFA, etc)                                                                                                    |                                                                                                    |                              |
| RequestedAuthnContext                                                                                                    |                                                                                      |                                                                                                    |                                                                                                    |                              |

 In case your license contains Integrity Line, you must also add a new attribute from EQS Compliance Cockpit SSO Configuration into your Enterprise Application. If not, you can skip to Step 14.

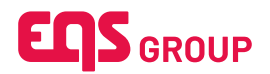

| <br>I spaced why endpaired pictod picto                                                          | Cleare SSO configuration       Save        bace-445bC5bb084bc5739/sam12      bace-445bC5bb084bc5739/sam12        bace-445bC5bb084bc5739/sam2      bace-445bC5bb084bc5739/sam2        bace-445bC5bb084bc5739/sam2      bace-445bC5bb084bc5739/sam2        bace-445bC5bb084bc5739/sam2      bace-445bC5bb084bc5739/sam2        bace-445bC5bb084bc5739/sam2      bace-445bC5bb084bc5739/sam2        bace-445bC5bb084bc5739/sam2      bace-445bC5b084bc5739/sam2        bace-445bC5bb084bc5739/sam2      bace-445bC5b084bc5739/sam2        bace-445bC5b084bc5739/sam2      bace-445bC5b084bc5739/sam2        bace-445bC5b084bc5739/sam2      bace-445bC5b084bc5739/sam2        bace-445bC5b084bc5739/sam2      bace-445bC5b084bc5739/sam2        bace-445bC5b084bc5739/sam2      bace-445bC5b084bc5739/sam2        bace-445bC5b084bc5739/sam2      bace-445bC5b084bc5739/sam2        bace-445bC5b084bc5739/sam2      bace-445bC5b084bc5739/sam2        bace-445bC5b084bc5739/sam2      bace-445bC5b084bc5739/sam2        bace-445bC5b084bc5739/sam2      bace-445bC5b084bc5739/sam2        bace-445bC5b084bc5739/sam2      bace-445bC5b084bc5739/sam2        bace-445bC5b084bc5739/sam2      bace-445bC5b084bc5739/sam2        bace-445bC5b084bc5739/sam2                                                                                                    |
|----------------------------------------------------------------------------------------------------|----------------------------------------------------------------------------------------------------|
|                                                                                                    | Outlete SSO Configuration       Image: Same Configuration        Obcc-845bC5b0984bc5739/sam12      Obcc-845bC5b0984bc5739/sam12        Obcc-845bC5b0984bc5739/sam12      Obcc-845bC5b0984bc5739/sam12        Obcc-845bC5b0984bc5739/sam12      Obcc-845bC5b0984bc5739/sam12        Obcc-845bC5b0984bc5739/sam12      Obcc-845bC5b0984bc5739/sam12        Obcc-845bC5b0984bc5739/sam12      Obcc-845bC5b0984bc5739/sam12        Obcc-845bC5b0984bc5739/sam12      Obcc-845bC5b0984bc5739/sam12        Obcc-845bC5b0984bc5739/sam12      Obcc-845bC5b0984bc5739/sam12        Obcc-845bC5b0984bc5739/sam12      Obcc-845bC5b0984bc5739/sam12        Obcc-845bC5b0984bc5739/sam12      Obcc-845bC5b0984bc5739/sam12        Obcc-845bC5b0984bc5739/sam12      Obcc-845bC5b0984bc5739/sam12        Obcc-845bC5b0984bc5739/sam12      Obcc-845bC5b0984bc5739/sam12        Obcc-845bC5b0984bc5739/sam12      Obcc-845bC5b0984bc5739/sam12        Docc-845bC5b0984bc5739/sam12      Obcc-845bC5b0984bc5739/sam12        Docc-845bC5b0984bc5739/sam12      Obcc-845bC5b0984bc5739/sam12        Docc-845bC5b0984bc5739/sam12      Obcc-845bC5b0984bc5739/sam12        Docc-845bC5b0984bc5739/sam12      Obcc-845bC5b0984bc5739/sam12        Docc-845bC5b0984bc5739/sam12      Obcc-845bC5b0984bc5739                                                                                                    |
| And the state of the gene is a set of the set of the set of t                                                          | Communication       Communication                                                                                                    |
| <pre>store under seased</pre>                                                                                                    | -4bec-845b-c5bb984bc579/sami2<br>-4bec-845b-c5bb984bc579/federationmetadata/2007<br>-4bec-845b-c5bb984bc579/federationmetadata/2007<br>-4bec-845b-c5b0984bc579/federationmetadata/2007<br>-4bec-845b-c5b0984bc579/federationmetadata/2007<br>-4bec- |
| CT CA-SA Xuure -SAML   https://dogin.microsoftonine.com/84.3ftadc-adu8-dese-845b-c368848ct/37/iterationetationata/2009 / microsoftonine.com/84.3ftadc-adu8-dese-845b-c368848ct/37/iterationetationata/2009 / microsoftonine.com/84.3ftadc-adu8-dese-845b-c368848ct/37/iterationetationata/2009 / microsoftonine.com/84.3ftadc-adu8-dese-845b-c368848ct/37/iterationetationata/2009 / microsoftonine.com/84.3ftadc-adu8-dese-845b-c368848ct/37/iterationetationata/2009 / microsoftonine.com/84.3ftadc-adu8-dese-845b-c368848ct/37/iterationetationata/2009 / microsoftonine.com/84.3ftadc-adu8-dese-845b-c368848ct/37/iterationetationata/2009 / microsoftonine.com/84.3ftadc-adu8-dese-845b-c368848ct/37/iterationetationata/2009 / microsoftonine.com/84.3ftadc-adu8-dese-845b-c368848ct/37/iterationetationata/2009 / microsoftonine.com/84.3ftadc-adu8-dese-845b-c368848ct/37/iterationetationata/2009 / microsoftonine.com/84.3ftadc-adu8-dese-845b-c368848ct/37/iterationetationetat                                                     | dec-845b-c5bb984bc579/rederationmetadata/2007<br>fbec-845b-c5bb984bc579/rederationmetadata/2007<br>fbec-845b-c5b984bc579/rederationmetadata/2007<br>fbec-845b-c5b984bc579/rederationmetadata/2007<br>fbec-845b-c5b984bc579/rederationmetadata/2007<br>fbec-845b-c5b984bc579/rederationmetadata/2007<br>fbec-845b-c5b984bc579/rederationmetadata/2007<br>fbec-845b-c5b984bc579/rederationmetadata/2007<br>fbec-845b-c5b984bc579/rederationmetadata/2007<br>fbec-845b-c5b984bc579/rederationmetadata/2007<br>fbec-845b-c5b984bc579/rederationmetadata/2007<br>fbec-845b-c5b984bc579/rederationmetadata/2007<br>fbec-845b-c5b984bc579/rederationmetadata/2007<br>fbec-845b-c5b984bc579/rederationmetadata/2007<br>fbec-845b-c5b984bc579/rederationmetadata/2007<br>fbec-845                                                                                       |
| tonio dana da la la la la la la la la la la la la la                                                                                                    | -4bec-845b-c5bb984bc579/federationmetadata/2007                                                                                                    |
| https://gin.nicrosoftonine.con/843fbddc-a0a5-4bec-845b-c5b0884bd579/forestationnetadata12020<br>thtps://gin.nicrosoftonine.con/843fbddc-a0a5-4bec-845b-c5b0884bd579/forestationnetadata12020<br>thtps://gin.nicrosoftonine.con/843fbddc-a0a5-4bec-845b-c5b0884bd579/forestationnetadata12020<br>thtps://gin.nicrosoftonine.con/843fbddc-a0a5-4bec-845b-c5b0884bd579/forestationnetadata12020<br>thtps://gin.nicrosoftonine.con/843fbddc-a0a5-4bec-845b-c5b0884bd579/forestationnetadata12020<br>thtps://gin.nicrosoftonine.con/843fbddc-a0a5-4bec-845b-c5b0884bd579/forestationnetadata12020<br>thtps://gin.nicrosoftonine.con/843fbddc-a0a5-4bec-845b-c5b0884bd579/forestationnetadata12020<br>thtps://gin.nicrosoftonine.con/843fbddc-a0a5-4bec-845b-c5b0884bd579/forestationnetadata12020<br>thtps://gin.nicrosoftonine.con/843fbddc-a0a5-4bec-845b-c5b0884bd579/forestationnetadata12020<br>thtps://gin.nicrosoftonine.con/843fbddc-a0a5-4bec-845b-c5b0884bd579/forestationnetadata12020<br>thtps://gin.nicrosoftonine.con/843fbddc-a0a5-4bec-845b-c5b0884bd579/forestationnetadata1207<br>thtps://gin.nicrosoftonine.con/843fbddc-a0a5-4bec-845b-c5b0884bd579/forestationnetadata1207<br>thtps://gin.nicrosoftonine.con/843fbddc-a0a5-4bec-845b-c5b0884bd579/forestationnetadata1207<br>thtps://gin.nicrosoftonine.con/843fbddc-a0a5-4bec-845b-c5b0884bd579/forestationnetadata1207<br>thtps://gin.nicrosoftonine.con/843fbddc-a0a5-4bec-845b-c5b0884bd579/forestationnetadata1207<br>thtps://gin.nicrosoftonine.con/843fbddc-a0a5-4bec-845b-c5b0884bd779<br>thtps://gin.nicrosoftonine.con/843fbddc-a0a5-4bec-845b-c5b0884bd779<br>thtps://gin.nicrosoftonine.con/843fbdcd-a0a5-4bec-845b-c5b0884bd779<br>thtps://gin.nicrosoftonine.con/843fbdcd-a0a5-4bec-845b-c5b0884bd779<br>thtps://gin.nicrosoftonine.con/843fbdcd-a0a5bd7fbdfdf<br>thtps://gin.nicrosoftonine.con/843fbdcd-a0a5bd7fbdfdf<br>thtps://gin.nicrosoftonine.con/843fbdcd-a0a5bd7fbdfdf<br>thtps://gin.nicrosoftonine.con/843fbdcd-a0a5bd7fbdfdf<br>thtps://gin.nicrosoftonine.con/843fbdfdf<br>thtps://gin.nicrosoftonine.con/843fbdcd-a0a5bd7fbdfdf<br>thtps://gin.nicrosoftonine.con/843fbdfdfdf<br>thtp | dec:-845b-c5bb984bc579/federationmetadata/2007                                                                                                    |
| tinking here and a set of a set of a se                                                     | XJQWZ2pr2F2ZTA6Fw0yMzA3MTMANTEWMZ3FW<br>IBAMINECgCCAQEAwyKTgINOSIWC4s0ba02SW7XBjj<br>alxLNTDHF-3XUXZIBHTB6H5WJBSW1B0JQBL<br>                                                                                                    |
| bet determined in the set of the set of the                                                      | XIOWYZ9/25071A6+WO/A6A3MTINATEWHZAW<br>MARINGSYCAG6AWKTGWIGKIGAUGUSZIW7KBJ<br>a/ALINTDHE-SYUKZIBHEBHEWBBWJBWJBUGUG<br>a/ALINTDHE-SYUKZIBHEBHEWJBWJBWJBUGUG<br>a/ALINTDHE-SYUKZIBHEBHEWJBWJBWJBUGUG<br>a/ALINTDHE-SYUKZIBHEBHEWJBWJBWJBWJBWJBWJBWJBWJBWJBWJBWJBWJBWJBW                                                                                                    |
|                                                                                                    | XJOHNZPY2F0ZTAEFw0yMzA3MTMNTEVMJZaFw<br>JAALINTDHF-32UKZ1BH7B4f6WJB5WTJBUBJSL<br>datLintDHF-32UKZ1BH7B4f6WJB5WTJBUBJSL<br>a<br>o                                                                                                    |
| the second second seco                                                      | XXXXXZ2Y2F0ZTAEFW0yMzA3MTMNTEVM22#W<br>BAMIIICGCKCAGEAwyKTgIWSWCAUGUSZXW786f<br>dAtLNTDHF+3VLKZTBHFIB4f6WBSWTJBUBJBLC                                                                                                    |
| mg / Ye Marken and Marken State State Stat                                                     | XJQWZpr2F0ZTA6Fw0yMzA3MTMANTEWMZaFw<br>BAMIBCgxCAQEAwyKTgWSTWC4s0bs02SW7XBjj<br>alaxLNTDHF-3XUKZIBHTB4fBWBSWIJBUGBL<br>> SAML-based Sign-on > Attributes & Claims >                                                                                                    |
| ypitological and the total statuse in the total statuse in the statuse in the st                                                      | xxxxxy2y2227AaFw0yAAA3MTMATEWKZAW<br>exAuthToHE-3V0K218HF8H6KW35WTJ6Ud9LC<br>eAuthToHE-3V0K218HF8H6KW35WTJ6Ud9LC<br>c)<br>> SAML-based Sign-on > Attributes & Claims >                                                                                                    |
| MAX signing services have howed howed howed with the services of the services have howed howed with the services of the services have howed howed with the services of the services of the ser                                                     | XJOWZ2P/2F0ZTAEFw0yMzA3MTMnTEwMZaFw<br>JaAulicyckGacEawyKTgIWSYWC4s0s492tW7KBJ<br>d/aLl/TDHF-3/UKZTBH/Be4f6WJBSWTJBUBUC                                                                                                    |
| Ma Lagge generated in the former (generated) MICEGEOCAdge/Media/Dir/MP(S)MARS/MARS/MARS/MARS/MARS/MARS/MARS/MARS/                                                                                                    | XXBM/Zg/2PDZTAF-KO/MAX3MTMINTE-MZAFKY<br>BBAMBC-gKCAGEAwyKTgMSTNC-44/0x492W1900/BBL<br>a/kLNTDH3-XVIII/21BHFBHFBH/FBW/BBW1900/BBL<br>                                                                                                    |
| MICBBCCAdgAwEAgDH7/MBgMAPPY-7ULUF3/MBgMaPpAv300wCBAGAGAADAMTIMAArVOVCOCPHANMAbg3200cmC32MagAdSCALAGAMINTTYEEVACAADAMTIMATEWAGAFAADAMTIMATEWAGAFAADAMAMTIMATEWAGAFAADAMAMTIMATEWAGAFAADAMAMTIMATEWAGAFAADAMAMATIMATEWAGAFAADAMAMATIMATEWAGAFAADAMAATIMATEWAGAFAADAMAATIMATEWAGAFAADAMAATIMATEWAGAFAADAMAATIMATEWAGAFAADAMAATIMATEWAGAFAADAMAATIMATEWAGAFAADAMAATIMATEWAGAFAADAMAATIMATEWAGAFAADAMAATIMATEWAGAFAADAMAATIMATEWAGAFAADAMAATIMATEWAGAFAADAMAATIMATATICATEXHDMHAAAAADAMAADAMAAADAMAAADAMAADAMAAAADAMAAAADAMAAAADAMAAAAAA                                                                                                    | XXXWZIY2720ZTA+WQAUAAMTMANTEMAZAW<br>MARLINTDHF+3VUKZTBHFIB4feWUB5WTJBUGI9LC                                                                                                    |
| http://tgb/compliance.egs.qu/data-center/ap//sso/sam/imetadata/b207ba7a-16be-4c04-9a98-da8c041bfa1b  ▲ □  rpto key for EGS http://tgb/compliance.egs.qu/data-center/ap//sso/sam/imetadata/b207ba7a-16be-4c04-9a98-da8c041bfa1b  ▲ □  rpto key for EGS http://tgb/compliance.egs.qu/data-center/ap//sso/sam/imetadata/b207ba7a-16be-4c04-9a98-da8c041bfa1b  ▲ □  rpto key for EGS http://tgb/compliance.egs.qu/data-center/ap//sso/sam/imetadata/b207ba7a-16be-4c04-9a98-da8c041bfa1b  ▲ □  rpto key for EGS http://tgb/compliance.egs.qu/data-center/ap//sso/sam/imetadata/b207ba7a-16be-4c04-9a98-da8c041bfa1b  A □  rpto key for EGS http://tgb/compliance.egs.qu/data-center/ap//sso/sam/imetadata/b207ba7a-16be-4c04-9a98-da8c041bfa1b  A □  rpto key for EGS http://tgb/compliance.egs.qu/data-center/ap//sso/sam/imetadata/b207ba7a-16be-4c04-9a98-da8c041bfa1b  A □  rpto key for EGS http://tgb/compliance.egs.qu/data-center/ap//sso/sam/imetadata/b207ba7a-16be-4c04-9a98-da8c041bfa1b  A □  rpto key for EGS http://tgb/compliance.egs.qu/data-center/ap//sso/sam/imetadata/b207ba7ba1bfa2b/AddAdba4bfa1bfa2b/AddAdba4bfa2b7ba7ba1bfa2b/AddAdba4bfa2b7ba7ba2bfa2bfa2bfa2bfa2bfa2bfa2bfa2bfa2bfa2b                                                                                                    | a D a D a D b D b D                                                                                                    |
| npto key for EQS Integrity Line (IL) Integrational at 2024 0-1170428-0.003 M2MM/MM/MAMTAAH.coTE:MDM/M2ceMTE2M(ISNQ1MTxwOOMAM/MODM2N(I2NTE2OTE3OTQ3MT)/M2A2M2M2Ne==                                                                                                    | > SAML-based Sign-on > Attributes & Claims >                                                                                                    |
|                                                                                                    | SAML-based Sign-on > Attributes & Claims >                                                                                                    |
| Mathematikation     Mathematikation     Mathematikatio                                                                                                    | SAML-based Sign-on > Attributes & Claims >                                                                                                    |
| wanced Settings       deating this, use will be able to login, independent of the way the user authenticates via SSO (e.g. Password, MFA, etc)          me > Enterprise applications   All applications > > SAML-based Sign-on > lanage claim           Save × Discard changes                                                                                                    | > SAML-based Sign-on > Attributes & Claims >                                                                                                    |
| disableg this, ser will be able to login, hotspendent of the way the user authenticates via 550 (e.g. Password, MR, etc.)  me > Enterprise applications   All applications > > > > > > > > > > > > > > > > > > >                                                                                                    | > SAML-based Sign-on > Attributes & Claims >                                                                                                    |
| Image claim          Save       X Discard changes       Image claim         Ime *       Imespace       Enter a namespace URI                                                                                                    | > SAML-based Sign-on > Attributes & Claims >                                                                                                    |
| Ianage claim          Save       X Discard changes       R Got feedback?         me *       Cryptokey         mespace       Enter a namespace URI                                                                                                    |                                                                                                    |
| anage claim m<br>a Save × Discard changes   R Got feedback?<br>me *<br>mespace Enter a namespace URI                                                                                                    |                                                                                                    |
| Save       X Discard changes       Image: Cryptokey         me*       Image: Cryptokey         mespace       Enter a namespace URI                                                                                                    |                                                                                                    |
| Save     X Discard changes     Image: Cryptokey       Imespace     Enter a namespace URI                                                                                                    |                                                                                                    |
| ime *     cryptokey       imespace     Enter a namespace URI                                                                                                    |                                                                                                    |
| ime * cryptokey Imespace Enter a namespace URI                                                                                                    |                                                                                                    |
| amespace Enter a namespace URI                                                                                                    |                                                                                                    |
| Enter a namespace URI                                                                                                    |                                                                                                    |
| Enter a namespace UNI                                                                                                    |                                                                                                    |
|                                                                                                    |                                                                                                    |
| <ul> <li>Choose name format</li> </ul>                                                                                                    |                                                                                                    |
| urce *       Attribute      Transformation      Directory schema extension                                                                                                    | a extension                                                                                                    |
|                                                                                                    |                                                                                                    |
|                                                                                                    |                                                                                                    |
| <pre>irce attribute * "Mzg3MjM5OTc1MjA5MTcyMjgyMjMwNTc5NzE2NjQxNTk5MjQ1NzAxNDA1MTg1NTA1MTQ</pre>                                                                                                    | Tk5MjQ1NzAxNDA1MTg1NTA1MTQwNjAyNjIyMjEzMDl2NDlyOTc                                                                                                    |

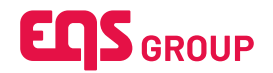

14. Now activate and Save the SSO configuration.

| + Add SSO configuration                                                                                                    |                                                                                                    | @ Settings               |  |
|----------------------------------------------------------------------------------------------------|----------------------------------------------------------------------------------------------------|--------------------------|--|
| CT-QA-SSO-Azure-SAML SAME                                                                                                    | ^                                                                                                    | SSO Configuration        |  |
| If you need help configuring SSO, please read our manual                                                                                                    | ×                                                                                                    | 양 DataSync Configuration |  |
| Activate SSO for login                                                                                                    | Delete SSO configuration                                                                                                    |                          |  |
| *SSO configuration name (required)                                                                                                    | *SSO URL (required)                                                                                                    |                          |  |
| CT-QA-SSO-Azure-SAML                                                                                                    | https://login.microsoftonline.com/643fbbdc-a0a5-4bec-845b-c5bb984bc579/sami2                                                                                                    |                          |  |
| *Entity ID (required)                                                                                                    | Metadata URL                                                                                                    |                          |  |
| https://sts.windows.net/643fbbdc-a0a5-4bec-845b-c5bb984bc579/                                                                                                    | https://login.microsoftonline.com/643fbbdc-a0a5-4bec-845b-c5bb984bc579/federationmetadata/2007                                                                                                    |                          |  |
| Email address Employee ID     */ntbuck name (spake)     http://schemas.wnlsoap.org/ws/2005/05/(dentity/claims/emailaddress     //solpsk us antbuck name fr / 625 http:// Lai magnet                                                   |                                                                                                    |                          |  |
| cryptokey_ct_qa1                                                                                                    |                                                                                                    |                          |  |
| * SAML signing certificate in raw format (required)                                                                                                    |                                                                                                    |                          |  |
| MIC8DCCAdigAwiBAgiQH7r/NRjdMaFPKY7LULp7jANBgkqhkiG9w0BAQsFADA0MT1wMAYDVQQ<br>0yNjA3MT1kxhTEwMJVAMDQxMJAwBgNVBAMTKU1pY3.vc28mdC8BenVyZSBCZWRicmF0ZWQ<br>aLCGMTIKianOH9rJdcYP15nfCbr/oNY+IMw015WViaRT0BLG/TpL3kkoHfc0V9Z7troXnSXaaJ+17a | DEyNaWNyb3NvZnQgQxg1cmUgRmVkZXJhd0VkENTTy6DZXL0aWZgY2F0ZTAEFw0yMzA3MTMsNTEwMg2aFw<br>JUNPENchrighzm/YXRINBIANBigknis09w0BA0EFAACCAQBAMBIEcgicCAQEAwyfTgW5TWC4al0as220W788f<br>BelTDmBibel3BavXBMXmTSNTvx+eCcNneEAby60vosba/akx1DTbH=zv1Vx12BHEfABUUSBsrZ18Ual81c |                          |  |
| Metadata URL for client IdP                                                                                                    |                                                                                                    |                          |  |
| https://api-compliance.eqs.qa/data-center/api/sso/saml/metadata/b207ba7a-16be-4c0d-9a98-                                                                                                    | da8c041bfa1b 🕹 🖸                                                                                                    |                          |  |
| On the loss for FOC late with ( ) and (1)                                                                                                    |                                                                                                    |                          |  |
| Last generated at 2024-10-14T10:44:38+00:00                                                                                                    |                                                                                                    |                          |  |

15. Log out and log in again, this time with SSO by typing your e-mail address.

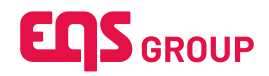

|       | 0                         |
|-------|---------------------------|
| 201   | EQS GROUP                 |
| COC V | Konto auswählen           |
|       |                           |
|       | + Anderes Konto verwenden |
| AP    |                           |
|       |                           |
|       |                           |
|       |                           |

After activating the SSO, all users and groups assigned to the enterprise application are going to be able to log in into the Compliance Platform.

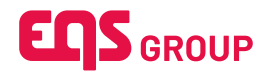

## 2.2 OpenID Connect

OpenID Connect (OIDC) is a protocol to verify user identities and get user profile information. OIDC enables devices to verify identities based on authentication done by an authentication server.

### 2.2.1 Microsoft Entra

In this section we are going to setup SSO with **Microsoft Entra**, Microsoft's application to automate identity lifecycle management.

This is done via the following steps:

- 1. Create an enterprise application in your Azure portal at <a href="https://portal.azure.com">https://portal.azure.com</a>.
- 2. Create and configure a new OIDC connector within EQS Compliance Cockpit.
- 3. Configure the Azure enterprise application with EQS Compliance Cockpit Service Provider.
- 4. Activate and start using Single Sign-On.

#### 2.2.1.1 Step-by-Step Process

- 1. Log into EQS Compliance Cockpit with your user credentials.
- 2. Click the gear icon on the top-right to open the settings sidebar.
- Select "Global" and expand the SSO Configuration section, then click the "Add SSO configuration" button to open the connector creation dialog.

| SSO Configuration                                                                                                    | Settings ×        |
|----------------------------------------------------------------------------------------------------|-------------------|
| Configure SSO     ^       You haven't set up any SSO Configuration yet.     .       If you need help configuring SSO, please read our manual     . | Password Settings |
|                                                                                                    |                   |
|                                                                                                    |                   |
|                                                                                                    |                   |
|                                                                                                    |                   |
|                                                                                                    |                   |
|                                                                                                    |                   |
|                                                                                                    |                   |

4. Enter a name for your OIDC connector and the Configuration URL from your Enterprise Application, if available, then click the "Create" button.

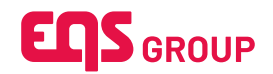

| Global Settings                                                                                      | @ Settings | ж |
|----------------------------------------------------------------------------------------------------|------------|---|
| SSO Configuration                                                                                    | + Oobal    |   |
| Configure SSO                                                                                        | (D) Roka   |   |
| You haven't set up any SSO Configuration yet. Add SSO configuration                                  |            |   |
| Data Sune Configuration                                                                              |            |   |
| Some of the Southinger attent                                                                        |            |   |
|                                                                                                    |            |   |
| Add new SSO configuration ×                                                                          |            |   |
| What SSO configuration type do you want to add?                                                      |            |   |
| * SSD name (required)                                                                                |            |   |
| Azure Portal Enterprise Application                                                                  |            |   |
| https://login.microsoftonline.com/643fbbdc-a0a5-4bec-845b-c5bb984bc579/v2.0/.well-known/openid-confi |            |   |
| × Cancel                                                                                             |            |   |
|                                                                                                    |            |   |
|                                                                                                    |            |   |
|                                                                                                    |            |   |
|                                                                                                    |            |   |

5. A new connector configuration panel is shown in the "SSO Configuration" section. If you entered a valid Configuration URL in the creation process, the red marked fields **Authorisation URL**, **Token URL**, **Scopes** and **Claims** should be automatically filled, if not please fill them with the information from your Enterprise Application. Ignore the automatic added data for Client ID and Client secret, they will be configured in the next step.

| SSWORD Settings<br>O Configuration<br>+ Add SSO configuration                                              | •                                                                    | ←<br>67 | Global  |  |
|----------------------------------------------------------------------------------------------------|----------------------------------------------------------------------|---------|---------|--|
| O Configuration + Add SSO configuration                                                                    | ^                                                                    | T)      | t Risks |  |
| + Add SSO configuration                                                                                    |                                                                      |         |         |  |
|                                                                                                    |                                                                      |         |         |  |
| zure Portal Enterprise Application                                                                         | ^                                                                    |         |         |  |
| Activate SSO for login                                                                                     | Delete SSO configuration Save                                        |         |         |  |
| * SSO configuration name (required)                                                                        | *Authorisation URL (required)                                        |         |         |  |
| Azure Portal Enterprise Application                                                                        | https://login.microsoftonline.com/643fbbdc-a0a5-4bec-845b-c5bb984bc5 |         |         |  |
| * Token URL (required)                                                                                     | * Client authentication type                                         |         |         |  |
| https://login.microsoftonline.com/643fbbdc-a0a5-4bec-845b-c5bb984bc5                                       | Client secret set as POST V                                          |         |         |  |
| * Client ID (required)                                                                                     | Client secret (required)                                             |         |         |  |
| demo@eqs.com                                                                                               | ••••••                                                               |         |         |  |
| * Scopes (required)                                                                                        |                                                                      |         |         |  |
| openid ×                                                                                                   |                                                                      |         |         |  |
| Claims                                                                                                    |                                                                      |         |         |  |
| * Email attribute name (required)                                                                          |                                                                      |         |         |  |
| email                                                                                                    |                                                                      |         |         |  |
| Callback Redirect URL                                                                                      |                                                                      |         |         |  |
| The following value must be used as the callback URL in the configuration of your Identity Provider (IdP). |                                                                      |         |         |  |
| https://datacenter.eqscockpit.com/api/sso/oidc/callback                                                    | ٥                                                                    |         |         |  |

6. It also displays the **Callback Redirect URL**, which is going to be configured in your Azure enterprise application.

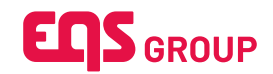

| zure Portal Enterprise Application ODC                                                                     | ^                                                                               |
|----------------------------------------------------------------------------------------------------|---------------------------------------------------------------------------------|
| Activate SSO for login                                                                                     | Delete SSO configuration Save                                                   |
| 'SSO configuration name (required)                                                                         | • Authorisation URL (required)                                                  |
| Azure Portal Enterprise Application                                                                        | https://login.microsoftonline.com/643fbbdc-a0a5-4bec-845b-c5bb984bc             |
| 'Token URL (required)                                                                                      | Client authentication type                                                      |
| https://login.microsoftonline.com/643fbbdc-a0a5-4bec-845b-c5bb984bc                                        | Client secret set as POST v                                                     |
| Client ID (required)                                                                                       | Client secret (required)                                                        |
| 80436073-cade-42b6-a9bd-42e670ca2271                                                                       | ••••••                                                                          |
| Scopes (required)                                                                                          |                                                                                 |
| openid ×                                                                                                   |                                                                                 |
| Claims                                                                                                    |                                                                                 |
| 'Email attribute name (required)                                                                           | <ul> <li>Crypto key attribute name for EQS Integrity Line (required)</li> </ul> |
| email                                                                                                    | cryptokey                                                                       |
| Callback Redirect URL                                                                                      |                                                                                 |
| The following value must be used as the callback URL in the configuration of your Identity Provider (Id    | P).                                                                             |
| https://api-compliance.eqscockpit.com/data-center/api/sso/oidc/callback                                    | 0                                                                               |
| <ul> <li>Please copy and send this crypto key to your IT team to configure SSC by your IT team.</li> </ul> | . Do not log out of Compliance COCKPIT before the crypto key is configured      |
| Crypto key for EQS Integrity Line (IL)                                                                     |                                                                                 |
| ast generated at 2024-10-01114.24.15+00.00                                                                 |                                                                                 |

7. Open https://portal.azure.com and find your enterprise application, your IT department may want to create a new one. Once you have your enterprise application, go to "Authentication" and add a Web Redirect URI with the Callback Redirect URL value from the EQS Compliance Cockpit SSO configuration:

|                                                                                                    | 🔎 Search resources, services, and docs (G+/) 🚺 🙆 Copilot 🛛 😥 🛞 🕥 🖓                                                                                                    |   |
|----------------------------------------------------------------------------------------------------|----------------------------------------------------------------------------------------------------|---|
| Home > EQS-CT-SSO-OIDC-DEV                                                                                                    | Authentication * ···                                                                                                    | × |
|                                                                                                    | R Got feedback?                                                                                                    |   |
| Overview                                                                                                    |                                                                                                    |   |
| 🍊 Quickstart                                                                                                    | $\bigcirc$ Got a second to give us some feedback? $\rightarrow$                                                                                                    | × |
| <ul> <li>✓ Integration assistant</li> <li>✓ Diagnose and solve problems</li> <li>✓ Manage</li> <li>Branding &amp; properties</li> <li>③ Authentication</li> <li>Ŷ Certificates &amp; secrets</li> </ul>                                        | Platform configurations         Depending on the platform or device this application is targeting, additional configuration may be required such as redirect URIs, specific authentication settings, or fields specific to the platform.         To configure single sign-on, including SAML-based sign-on, try Enterprise applications.         + Add a platform                                                                                                    |   |
| <ul> <li>Token configuration</li> <li>API permissions</li> <li>Expose an API</li> <li>App roles</li> <li>Owners</li> <li>Roles and administrators</li> <li>Manifest</li> <li>Support + Troubleshooting</li> <li>New support request</li> </ul> | Web       Quicksart       Doorg*       Image: Control of the control of the control |   |
|                                                                                                    | Save Discard                                                                                                    |   |

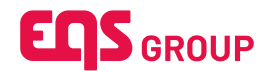

8. Also in the overview, copy the Client ID into the EQS Compliance Cockpit SSO configuration.

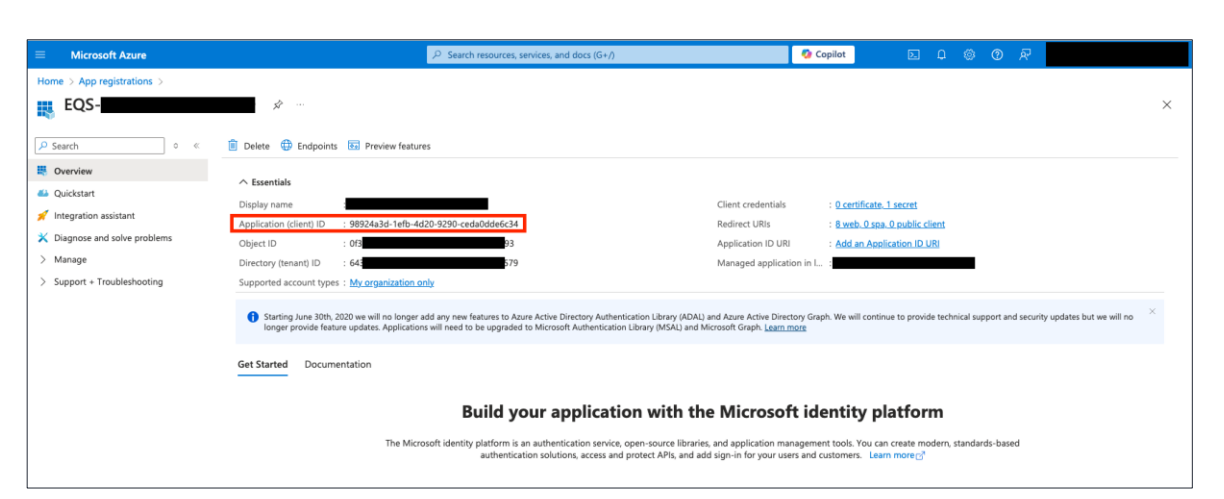

| bal Settings                                                                                               |       | Settings |  |
|----------------------------------------------------------------------------------------------------|-------|----------|--|
| SO Configuration                                                                                           | ^     | ← Global |  |
| + Add SSO configuration                                                                                    |       | 🖚 Risks  |  |
| Azure Portal Enterprise Application 👓                                                                      | ^     |          |  |
| Activate SSO for login     Delete SSO configuration                                                        | Save  |          |  |
| *SSO configuration name (required) *Authorisation URL (required)                                           |       |          |  |
| Azure Portal Enterprise Application https://login.microsoftonline.com/643fbbdc-a0a5-4bec-845b-c5b          | b984t |          |  |
| *Token URL (required) *Client authentication type                                                          |       |          |  |
| https://login.microsoftonline.com/643fbbdc-a0a5-4bec-845b-c5bb984t Client secret set as POST               | ~     |          |  |
| *Client ID (required) *Client secret (required)                                                            |       |          |  |
| 98924a3d-1efb-4d20-9290-ceda0dde6c34                                                                       | Ø     |          |  |
| * Scopes (required)                                                                                        |       |          |  |
| openid ×                                                                                                   |       |          |  |
| Claims                                                                                                    |       |          |  |
| *Email attribute name (required)                                                                           |       |          |  |
| email                                                                                                    |       |          |  |
| Callback Redirect URL                                                                                      |       |          |  |
| The following value must be used as the caliback URL in the configuration of your Identity Provider (IdP). |       |          |  |
| https://datacenter.enscocknit.com/ani/sso/oidc/callback                                                    | n     |          |  |

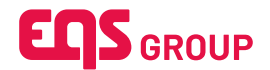

9. Now go to "Certificates & secrets".

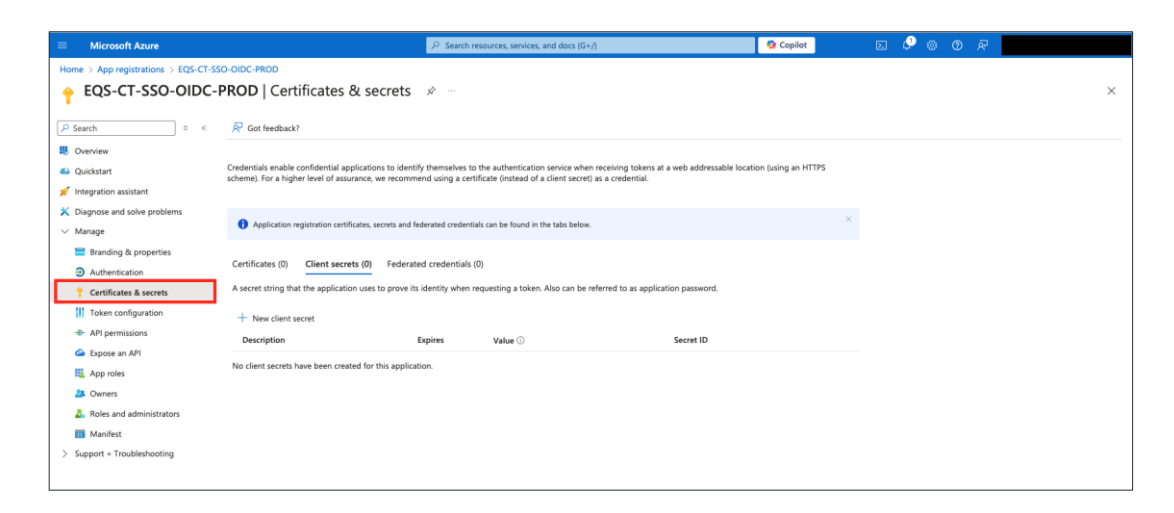

10. Create a new secret and copy the Value into the EQS Compliance Cockpit SSO configuration.

| Microsoft Azure                                                                                |                                                                                                    | ₽ Search reso                                  | ources, services, and docs (G+/)                                                                        |                            | 🧐 Copilot           |   | - ¢ |  |   |
|------------------------------------------------------------------------------------------------|----------------------------------------------------------------------------------------------------|------------------------------------------------|----------------------------------------------------------------------------------------------------|----------------------------|---------------------|---|-----|--|---|
| Home > App registrations > EQS-CT-SS                                                           | D-OIDC-PROD                                                                                                |                                                |                                                                                                    |                            |                     |   |     |  |   |
| 🔶 EQS-CT-SSO-OIDC-F                                                                            | ROD   Certificates & secrets                                                                               | \$2                                            |                                                                                                    |                            |                     |   |     |  | × |
| Search • «                                                                                     | 🖗 Got feedback?                                                                                            |                                                |                                                                                                    |                            |                     |   |     |  |   |
| R Overview                                                                                     |                                                                                                    |                                                |                                                                                                    |                            |                     |   |     |  |   |
| 🝊 Quickstart                                                                                   | $\bigcirc$ Got a second to give us some feedback? $\rightarrow$                                            |                                                |                                                                                                    |                            |                     |   |     |  |   |
| <ul> <li>Integration assistant</li> <li>Diagnose and solve problems</li> <li>Manage</li> </ul> | Credentials enable confidential applications to ider<br>scheme). For a higher level of assurance, we recom | tify themselves to th<br>mend using a certific | he authentication service when receiving tokens a<br>cate (instead of a client secret) as a credential. | t a web addressable locati | on (using an HTTPS  |   |     |  |   |
| <ul> <li>Branding &amp; properties</li> <li>Authentication</li> </ul>                          | <ul> <li>Application registration certificates, secrets and</li> </ul>                                     | federated credentials                          | can be found in the tabs below.                                                                         |                            |                     |   |     |  |   |
| Certificates & secrets     Token configuration     API permissions                             | Certificates (0) Client secrets (1) Federa<br>A secret string that the application uses to prove           | ited credentials (0)<br>its identity when req  | uesting a token. Also can be referred to as applic                                                      | ation password.            |                     |   |     |  |   |
| Expose an API                                                                                  | + New client secret                                                                                        |                                                |                                                                                                    |                            |                     |   |     |  |   |
| Rep roles                                                                                      | Description                                                                                                | Expires                                        | Value 🛈                                                                                                 | Secret ID                  |                     |   |     |  |   |
| A Owners                                                                                       | Password uploaded on Wed Sep 25 2024                                                                       | 9/25/2026                                      | bwb8Q-VntJYIwks3eeoKiLyju9Drsb6a2                                                                       | d49f4b61-a516-48f2-91      | 57-e54052c3ea91 🗅 🧃 | 1 |     |  |   |
| & Roles and administrators                                                                     |                                                                                                    |                                                |                                                                                                    |                            |                     |   |     |  |   |
| 10 Manifest                                                                                    |                                                                                                    |                                                |                                                                                                    |                            |                     |   |     |  |   |
| > Support + Troubleshooting                                                                    |                                                                                                    |                                                |                                                                                                    |                            |                     |   |     |  |   |

|                                                                                                    | @ Settings | × |
|----------------------------------------------------------------------------------------------------|------------|---|
| iopai setungs                                                                                              |            |   |
| SSO Configuration                                                                                          | ← Global   |   |
|                                                                                                    | C Global   |   |
| + Add SSO configuration                                                                                    | 0∦0 Risks  |   |
| Arura Dartel Enternrice Application (2021                                                                  |            |   |
|                                                                                                    |            |   |
| C Activate SSO for login Delete SSO configuration 🗸 Save                                                   |            |   |
| * SSO configuration name (required) *Authorisation URL (required)                                          |            |   |
| Azure Portal Enterprise Application https://login.microsoftonline.com/643fbbdc-a0a5-4bec-845b-c5bb984t     |            |   |
| * Token URL (required) * Client authentication type                                                        |            |   |
| https://login.microsoftonline.com/643fbbdc-a0a5-4bec-845b-c5bb984t Client secret set as POST ~             |            |   |
| * Client ID (required) * Client socret (required)                                                          |            |   |
| 98924a3d-1efb-4d20-9290-ceda0dde6c34 bwb8Q- <b></b> uC6daj &                                               |            |   |
| * Scopes (required)                                                                                        |            |   |
| openid X                                                                                                   |            |   |
| Claims                                                                                                    |            |   |
| * Email attribute name (required)                                                                          |            |   |
| email                                                                                                    |            |   |
| Callback Redirect URL                                                                                      |            |   |
| The following value must be used as the callback URL in the configuration of your identity Provider (idP). |            |   |
| https://datacenter.eqscockpit.com/api/sso/oidc/callback                                                    |            |   |
|                                                                                                    |            |   |

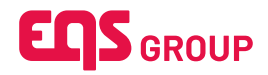

11. Go to "Token configuration" and create a new optional **email** claim of type ID, while checking the checkbox for Graph API. Then, copy the Claim name into the EQS Compliance Cockpit SSO configuration.

| Microsoft Azure                                      | ₽ Search                                                              | resources, services, and docs (G+/)                  | 🚱 Copilot 🗈                  | ) 🖉 🍥 🔿 R                                                       |
|------------------------------------------------------|-----------------------------------------------------------------------|------------------------------------------------------|------------------------------|-----------------------------------------------------------------|
| me > App registrations > EQS-CT-S                    | io-oidc-dev                                                           |                                                      | Add optional cla             | im ×                                                            |
|                                                      | Token configuration 👒 🐇                                               |                                                      |                              |                                                                 |
| -                                                    |                                                                       |                                                      | Some of these claims (upn) n | equire OpenId Connect scopes to be configured through           |
| Search o «                                           | R <sup>2</sup> Got feedback?                                          |                                                      | the API permissions page of  | by checking the box below. Learn more                           |
| Overview                                             | Optional claims                                                       |                                                      | Turn on the Microsoft Grap   | ph profile permission (required for claims to appear in token). |
| Quickstart                                           | Optional claims are used to configure additional information w        | hich is returned in one or more tokens. Learn more 🖉 | Add Cancel                   |                                                                 |
| Diagnose and solve problems                          | + Add optional claim + Add groups claim                               |                                                      | O Access                     |                                                                 |
| Manage                                               |                                                                       |                                                      | U SAML                       |                                                                 |
| Branding & properties                                | Claim 1                                                               |                                                      | Claim 🛧                      | Description                                                     |
| Authentication                                       | email The addressable email                                           | or this user, if the user has one                    | acct                         | User's account status in tenant                                 |
| 📍 Certificates & secrets                             |                                                                       |                                                      | acrs                         | Auth Context IDs of the operations the bearer is eligible t.    |
| Token configuration                                  |                                                                       |                                                      | auth_time                    | Time when the user last authenticated; See OpenID Conn.         |
| API permissions                                      |                                                                       |                                                      | ctry                         | User's country/region                                           |
| <ul> <li>Expose an API</li> <li>App roles</li> </ul> |                                                                       |                                                      | email                        | The addressable email for this user, if the user has one        |
| App roles                                            |                                                                       |                                                      | family_name                  | Provides the last name, surname, or family name of the us       |
| <ol> <li>Roles and administrators</li> </ol>         |                                                                       |                                                      | given name                   | Provides the first or "given" name of the user, as set on the   |
| Manifest                                             |                                                                       |                                                      | in_corp                      | Signals if the client is logging in from the corporate netw     |
| Support + Troubleshooting                            |                                                                       |                                                      | ipaddr                       | The IP address the client logged in from                        |
|                                                      |                                                                       |                                                      | login_hint                   | Login hint                                                      |
|                                                      |                                                                       |                                                      | onprem_sid                   | On-premises security identifier                                 |
|                                                      |                                                                       |                                                      | preferred_username           | Provides the preferred username claim, making it easier f       |
|                                                      |                                                                       |                                                      | pwd_exp                      | The datetime at which the password expires                      |
|                                                      |                                                                       |                                                      | pwd_url                      | A URL that the user can visit to change their password          |
|                                                      |                                                                       |                                                      | Add Cancel                   |                                                                 |
| Global Settings                                      |                                                                       |                                                      |                              | ♥ Settings ×                                                    |
| SSO Configuration                                    |                                                                       |                                                      | ^                            | ← Global                                                        |
| + Add SSO configuration                              | n                                                                     |                                                      |                              | 🖚 Risks                                                         |
| Azure Portal Enterpri                                | se Application or                                                     |                                                      | ^                            |                                                                 |
| -                                                    |                                                                       |                                                      |                              |                                                                 |
| Activate SSO for le                                  | ogin                                                                  | Delete SSO configuratio                              | n 🗸 Save                     |                                                                 |
| * SSO configuration name (required                   | ກ                                                                     | * Authorisation URL (required)                       |                              |                                                                 |
| Azure Portal Enterprise                              | Application                                                           | https://login.microsoftonline.com/643fbbdc-a0a5-4bec | -845b-c5bb984t               |                                                                 |
| * Token URL (required)                               |                                                                       | * Client authentication type                         |                              |                                                                 |
| https://login.microsoftor                            | line.com/643fbbdc-a0a5-4bec-845b-c5bb984k                             | Client secret set as POST                            | ~                            |                                                                 |
| Client ID (required)                                 |                                                                       | * Client secret (required)                           |                              |                                                                 |
| 98924a3d-1efb-4d20-9                                 | 290-ceda0dde6c34                                                      | bwb8Q~VntJYIwks3eeoKiLyju9Drsb6a2_uC6daj             | 8                            |                                                                 |
| * Scopes (required)                                  |                                                                       |                                                      |                              |                                                                 |
| openid ×                                             |                                                                       |                                                      |                              |                                                                 |
| Claima                                               |                                                                       |                                                      |                              |                                                                 |
| • Email attribute name (required)                    |                                                                       |                                                      |                              |                                                                 |
| email                                                |                                                                       |                                                      |                              |                                                                 |
| emaii                                                |                                                                       |                                                      |                              |                                                                 |
| Callback Redirect URL                                |                                                                       |                                                      |                              |                                                                 |
| The following value must be used a                   | as the callback URL in the configuration of your Identity Provider (I | JP),                                                 |                              |                                                                 |
| https://datacenter.eqsco                             | ockpit.com/api/sso/oidc/callback                                      |                                                      | Û                            |                                                                 |
|                                                      |                                                                       |                                                      |                              |                                                                 |

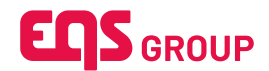

12. In case your license contains Integrity Line, you must also add a new custom claim from EQS Compliance Cockpit SSO Configuration into your Enterprise Application. If not, you can skip to Step 11.

| Azure Portal Enterprise Application ODC                                                                              | ^                                                                        |
|----------------------------------------------------------------------------------------------------|--------------------------------------------------------------------------|
| Activate SSO for login                                                                                               | Delete SSO configuration Save                                            |
| *SSO configuration name (required)                                                                                   | * Authorisation URL (required)                                           |
| Azure Portal Enterprise Application                                                                                  | https://login.microsoftonline.com/643fbbdc-a0a5-4bec-845b-c5bb984bc      |
| • Token URL (required)                                                                                               | * Client authentication type                                             |
| https://login.microsoftonline.com/643fbbdc-a0a5-4bec-845b-c5bb984bc                                                  | Client secret set as POST                                                |
| Client ID (required)                                                                                                 | * Client secret (required)                                               |
| 80436073-cade-42b6-a9bd-42e670ca2271                                                                                 | ····· · · · · · · · · · · · · · · · ·                                    |
| Scopes (required)                                                                                                    |                                                                          |
| openid ×                                                                                                    |                                                                          |
| Claims                                                                                                    |                                                                          |
| Email attribute name (required)                                                                                      | * Crypto key attribute name for EQS Integrity Line (required)            |
| email                                                                                                    | cryptokey                                                                |
| Callback Redirect URL                                                                                                |                                                                          |
| The following value must be used as the callback URL in the configuration of your Identity Provider (IdP)            |                                                                          |
| https://api-compliance.eqscockpit.com/data-center/api/sso/oidc/callback                                              | ٥                                                                        |
| <ul> <li>Please copy and send this crypto key to your IT team to configure SSO.</li> <li>by your IT team.</li> </ul> | Do not log out of Compliance COCKPIT before the crypto key is configured |
| Crypto key for EQS Integrity Line (IL)                                                                               |                                                                          |
|                                                                                                    |                                                                          |
|                                                                                                    |                                                                          |

12.1. To add a custom claim, make sure you have **AzureADPreview** module installed, before running below commands in your **PowerShell**:

Connect-AzureAD

New-AzureADPolicy -Definition @('
{
 "ClaimsMappingPolicy":
 {
 "Version":1,"IncludeBasicClaimSet":"true",
 "ClaimsSchema":
 [{"Source":"user","ID":"extensionattribute1","SamIClaimType":"http://schemas.xmlsoap.org/ws/
2005/05/identity/claims/cryptokey","JwtClaimType":"cryptokey"}]
 }
}')-DisplayName "CryptokeyExtraClaim" -Type "ClaimsMappingPolicy"

12.2. Note the **ID** of the policy and assign it to your service principal using below command:

Add-AzureADServicePrincipalPolicy -Id serviceprincipal\_ObjectID -RefObjectId policy\_ID

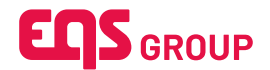

12.3. To confirm whether the policy is assigned or not, run below command:

Get-AzureADServicePrincipalPolicy -Id serviceprincipal\_ObjectID

12.4. To assign a **value** to that claim, sign in as admin to **Microsoft Graph Explorer** and run the below query, where the value is the value seem in the EQS Compliance Cockpit SSO Configuration under Cryptokey for EQS Integrity Line (IL) label:

```
PATCH https://graph.microsoft.com/beta/me
{
    "onPremisesExtensionAttributes":
    {
        "extensionAttribute1":
        "MTkONjY1NTMwNTM1MTA3NDYOMDQ10DlyOTk5MzY0MjA2NTcwNjl0OT1xMDg2OTUxMDA4MDc
    zOTYzMTAwMjl0Mjl0Ng=="
    }
}
```

12.5. Go to the Azure Portal in your Registered Enterprise Application and make sure to set **"acceptMappedClaims": true** in the applications' Manifest like below:

|                               | Clearch resources, services, and docs (G+/)                                                                                                    |             |
|-------------------------------|----------------------------------------------------------------------------------------------------|-------------|
| Home > App registrations >    |                                                                                                    |             |
| ()                            | Manifest 🖉 ····                                                                                                    | ×           |
| ₽ Search × «                  | 🕐 Refresh 🔰 🖗 Got feedback?                                                                                                    |             |
| 🗮 Overview                    | Starting 12/2/2024 you will no longer be able to view, save, upload, or download the AAD Graph app manifest on this page. Please follow the steps described in manifest migration guide to ensure a smooth migration.                                                                                                    | ×           |
| 📣 Quickstart                  |                                                                                                    |             |
| 🛒 Integration assistant       | An app manifest is a JSON representation of an app registration. The Microsoft Graph app manifest and AAD Graph app manifest below both represent the settings of this app registration. However they are in different formats. You to update one app manifest, and the system will automatically update the other one for them to match.                                                                                                    | a only need |
| X Diagnose and solve problems | Microsoft Graph App Manifest (New) AAD Graph App Manifest (Deprecating Soon)                                                                                                    |             |
| ∨ Manage                      |                                                                                                    |             |
| 😑 Branding & properties       | See Understanding the Microsoft Graph application mainlest to learn how to edit Microsoft Graph app mainlest.                                                                                                    |             |
| Authentication                | 📾 Save 🗙 Discard 🖞 Download 🝈 Upload                                                                                                    |             |
| 📍 Certificates & secrets      | 12 "isDeviceOnlyAuthSupported": null,                                                                                                    |             |
| Token configuration           | 13 "isfalbackbublicClient": false,<br>14 "nativeAuthoricationAntisFabled": null.                                                                                                    |             |
| API permissions               | 15 "notes": null,                                                                                                    |             |
| Evnose an API                 | 16 "publisherDomain": "degsroup365.comlcrosoft.ccm",<br>17 "serviceHangementReference": null.                                                                                                    |             |
|                               | 18 "SignTAudience": "AzureADMyGrg",<br>19 "teac": []                                                                                                    |             |
| Approles                      | 20 "tokenEncrypilonKeyId": null,                                                                                                    |             |
| 24 Owners                     | 21 "samWetadata/rl": null,<br>22 "defaultedarierctur]: null                                                                                                    |             |
| Roles and administrators      | 23 "certification": null,                                                                                                    |             |
| 0 Manifest                    | 24 "ServiceFincipalLockConfiguration": mult,<br>25 "requestSignatureVerification": mult,                                                                                                    |             |
| Support + Troubleshooting     | 26 "addins": [],                                                                                                    |             |
| New support request           | 2/ "aptit t<br>28   racceptAspedClains": true,                                                                                                    |             |
|                               | 29 "knownClientAppLications": [],                                                                                                    |             |
|                               | 30 "requestbaccessiokenversion" null,<br>"authorized and an anti-authorized and anti-authorized and anti-authorized anti-authorized anti-<br>authorized anti-authorized anti-authoriz<br>authorized anti-authorized anti-authorized anti-authorized anti-authorized anti-authorized anti-authorized anti-authorized anti-authorized anti-authorized anti-authorized anti-authorized anti-authorized anti-authorized anti-authorized |             |
|                               | 32 {                                                                                                    |             |
|                               | 33 "adminConsentDescription": "/                                                                                                    |             |
|                               | 34 "adminConsentDisplayName": "                                                                                                    |             |
|                               | 33 10 11 11 11 11 11 11 11 11 11 11 11 11                                                                                                    |             |
|                               | 37 "type": "User",                                                                                                    |             |
|                               | 38 "userConsentDescription": "Allow the application of the second provide the second provide the second p         |             |

12.6. Then go to Expose an API, under Application ID URI, if your value is using the pattern *api://<GUID>*, you must change to *https://<yourTenantDomain>*. i.e: https://contoso.onmicrosoft.com:

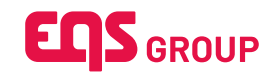

|                                                                                                    | Search resources, services, and docs (G+/)                                                                                                    | 💁 Copilot 🛛 🗵 🔎 🎯 🕜 🧟                                                                                                    |
|----------------------------------------------------------------------------------------------------|----------------------------------------------------------------------------------------------------|----------------------------------------------------------------------------------------------------|
| Home >                                                                                                    | Expose an API 💉 🐇                                                                                                    | Edit application ID URI ×                                                                                                    |
| Search x c      Search x c      Overview      Overview      Ovicistant      Integration assistant      Manage      Transing & properties      Authentication      Solution | Concerning of the second second seco | tokens, it is the value of the audience claim. Also referred to as an identifier URL           Application ID URI         https://kgigroup365.com/icrosoft.com |
| <ul> <li>Certificates &amp; secrets</li> <li>Token configuration</li> <li>API permissions</li> </ul>                                                                       | Scopes Who can consent Admin consent display User consent display User consent display api/(80436073-cade-42b6-s9bd-42e670ca2271/user ) Admins and users Access                                                                                                    |                                                                                                    |
| Expose an API     Expose an API     Expose an April     Apr roles     Sources     Roles and administrators     Manifest                                                    | Authorized client applications Authorizing a client application indicates that this API trusts the application and users should not be asked to consent when the client calls this API.    Authorized activation                                                                                                    |                                                                                                    |
| Support + Troubleshooting     New support request                                                                                                    | T Alou a centre apprication<br>Client Id Scopes<br>No client applications have been authorized                                                                                                    |                                                                                                    |
|                                                                                                    |                                                                                                    | Save Discard Delete                                                                                                    |

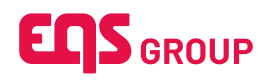

13. Now activate and Save the SSO configuration.

| bal Settings                                                                                           |                                                                    | © Settings |  |
|----------------------------------------------------------------------------------------------------|--------------------------------------------------------------------|------------|--|
| SO Configuration                                                                                       | ^                                                                  |            |  |
|                                                                                                    |                                                                    |            |  |
| + Add SSO configuration                                                                                |                                                                    | an Risks   |  |
| Azure Portal Enterprise Application ODC                                                                | ^                                                                  |            |  |
| Activate SSO for login                                                                                 | Delete SSO configuration                                           |            |  |
| * SSO configuration name (required)                                                                    | *Authorisation URL (required)                                      |            |  |
| Azure Portal Enterprise Application                                                                    | https://login.microsoftonline.com/643fbbdc-a0a5-4bec-845b-c5bb984t |            |  |
| * Token URL (required)                                                                                 | * Client authentication type                                       |            |  |
| https://login.microsoftonline.com/643fbbdc-a0a5-4bec-845b-c5bb984t                                     | Client secret set as POST ~                                        |            |  |
| * Client ID (required)                                                                                 | * Client secret (required)                                         |            |  |
| 98924a3d-1efb-4d20-9290-ceda0dde6c34                                                                   | bwb8Q~VntJYlwks3eeoKiLyju9Drsb6a2_uC6daj &                         |            |  |
| *Scopes (required)                                                                                     |                                                                    |            |  |
| openid ×                                                                                               |                                                                    |            |  |
| Claims                                                                                                 |                                                                    |            |  |
| * Email attribute name (required)                                                                      |                                                                    |            |  |
| email                                                                                                  |                                                                    |            |  |
| Callback Redirect URL                                                                                  |                                                                    |            |  |
| The following value must be used as the callback URL in the configuration of your Identity Provider (I |                                                                    |            |  |
| https://datacenter.egscockpit.com/api/sso/oidc/callback                                                |                                                                    |            |  |

14. Log out and log in again, this time with SSO by typing your e-mail address.

| כן                                               | English |
|--------------------------------------------------|---------|
| Compliance Cockpit<br>• Enter your email address |         |
| Forgot your password?                            |         |

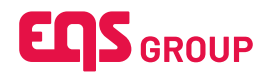

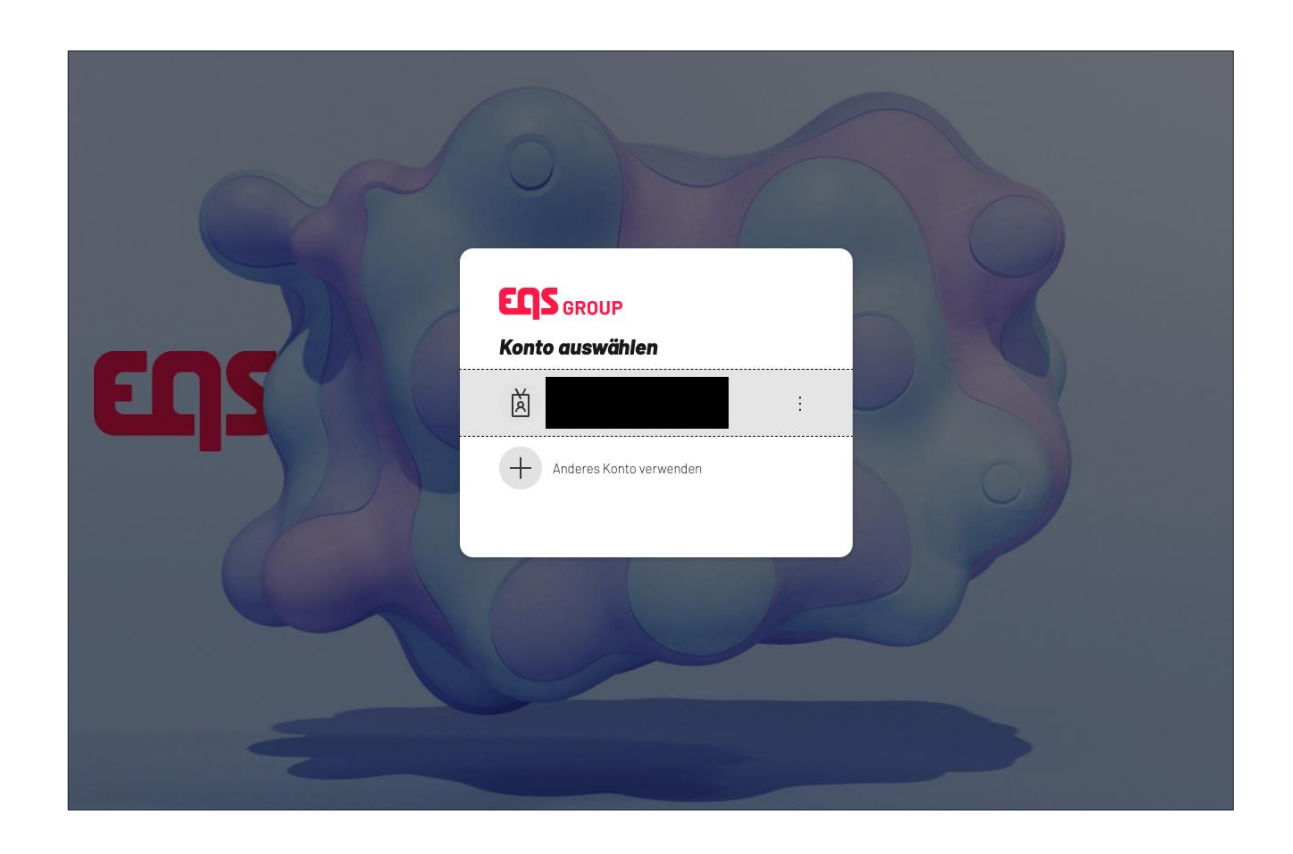

After activating the SSO, all users and groups assigned to the enterprise application are going to be able to log in into the Compliance Platform.

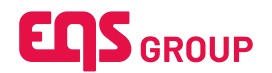

## 2.3 Frequently Asked Questions

Welcome to our Frequently Asked Questions (FAQ) section. Here, you'll find answers to some of the most common inquiries about our Single Sign-on. If you don't find what you're looking for, feel free to reach out to our customer support team for further assistance.

## 2.3.1 Is it possible to have IDP-Initiated Login?

Yes, we do offer this capability.

## 2.3.2 Is it possible to have Just-In-Time provisioning via SSO?

No, we do not offer this capability. Please give a look in our DataSync documents, we offer SCIM as a solution for this.

### 2.3.3 Can a client in Demo Status test/configure SSO?

Yes, but the demo user will not be able to login anymore. Also, if the license contains IL, be aware, when going Live, the client will have to re-set the crypto key in the client's IdP.

### 2.3.4 Can user e-mails have multiple different domains?

Yes, the only requirement is the user's email have to exist in client's IdP.

## 2.3.5 What is cryptokey?

Cryptokey is specific related to Integrity Line module, this key is used to encrypt all cases created and only you have access to this key. Why do we need to add this key as an attribute? Because users, with the correct permissions, need to be able to open cases.

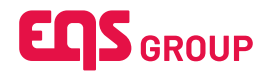

## 2.4 Troubleshooting

Welcome to our Troubleshooting. Here, you'll find step-by-step guidance to help you resolve common issues you may encounter while using Single Sign-on with our product. We've compiled a list of typical problems along with practical solutions to get you back on track quickly. If you need further assistance, don't hesitate to reach our customer support team for further assistance.

### 2.4.1 Authentication method error (SAML)

If you have issues related to the Authentication Method, like the image below:

| Sign in                                                                                                    |     |
|----------------------------------------------------------------------------------------------------|-----|
| Sorry, but we're having trouble signing you in.                                                                                                    |     |
| AADSTS75011: Authentication method 'X509, MultiFactor' by which the user<br>authenticated with the service doesn't match requested authentication method<br>'Password, ProtectedTransport'. Contact the application<br>owner.                                                                                                    |     |
| Contact MyServiceDesk                                                                                                    |     |
| Troubleshooting details<br>If you contact your administrator, send this info to them.<br>Copy info to clipboard                                                                                                    | ×   |
| Request Id: 73f0ee9<br>Correlation Id: 326a7/<br>Timestamp: 2023-09-27T18:17:50Z<br>Message: AADST575011: Authentication method 'X509, MultiFactor' by which the user<br>authenticated with the service doesn't match requested authentication method 'Password,<br>ProtectedTransport'. Contact the IntegrityHUB - PROD application owner, |     |
| Flag sign-in errors for review: Enable flagging<br>If you plan on getting help for this problem, enable flagging and try to reproduce the error<br>within 20 minutes. Flagged events make diagnostics available and are raised to admin attentic                                                                                            | on. |

You can **turn OFF** the **RequestAuthnContext** option in the Advanced Settings of the SSO configuration in Compliance Cockpit.

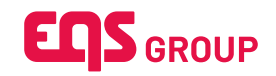

| SAML                                                                                                    | ^                                                           |  |  |  |  |
|----------------------------------------------------------------------------------------------------|-------------------------------------------------------------|--|--|--|--|
| If you need help configuring SSO, please read our manual                                                                                              | ×                                                           |  |  |  |  |
| Activate SSO for login                                                                                                    | Delete SSO configuration Save                               |  |  |  |  |
| SSO configuration name (required)                                                                                                    | SSO URL (required)                                          |  |  |  |  |
|                                                                                                    |                                                             |  |  |  |  |
| Entity ID (required)                                                                                                    | Metadata URL                                                |  |  |  |  |
|                                                                                                    |                                                             |  |  |  |  |
| Attribute mapping                                                                                                    |                                                             |  |  |  |  |
| Email attribute name (required)                                                                                                    | Crypto key attribute name for EQS Integrity Line (required) |  |  |  |  |
|                                                                                                    |                                                             |  |  |  |  |
| SAML signing certificate in raw format (required)                                                                                                    |                                                             |  |  |  |  |
|                                                                                                    |                                                             |  |  |  |  |
|                                                                                                    |                                                             |  |  |  |  |
| Metadata URL for client IdP                                                                                                    |                                                             |  |  |  |  |
|                                                                                                    | ۲ لک<br>۲                                                   |  |  |  |  |
| Crypto key for EQS Integrity Line (IL)                                                                                                    |                                                             |  |  |  |  |
| Last generated at 2024-10-14T10:44:38+00:00                                                                                                    |                                                             |  |  |  |  |
|                                                                                                    |                                                             |  |  |  |  |
| Advanced Settings                                                                                                    |                                                             |  |  |  |  |
| By disabiling this, user will be able to login, independent of the way the user authenticates via SSO (e.g. Password, MPA, etc) RequestedAuthnContext |                                                             |  |  |  |  |
| Requested Automotive                                                                                                    |                                                             |  |  |  |  |